Bước 1. Vào mục Settings

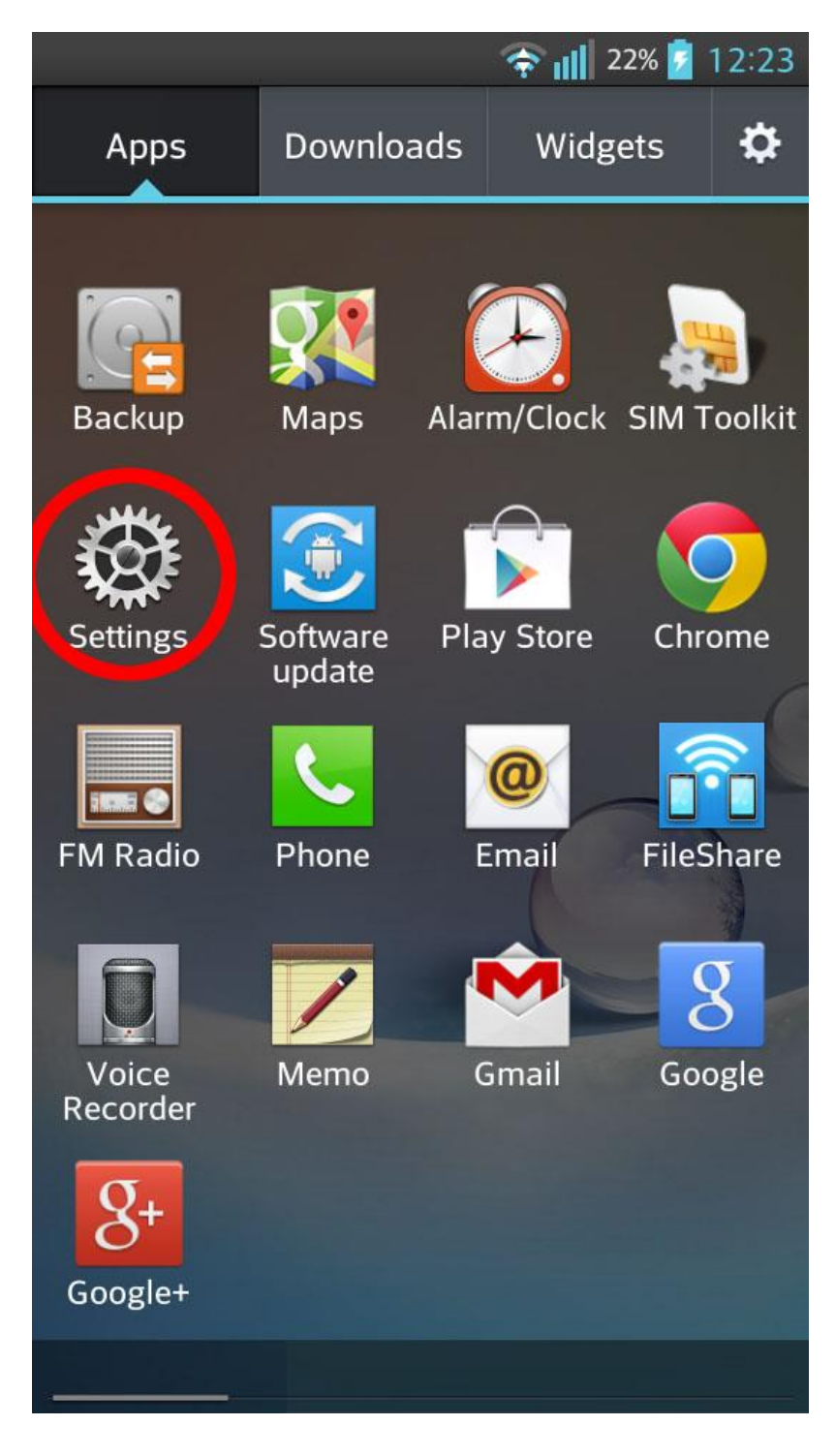

Hướng dẫn cấu hình email trên android - Vào mục Settings

Bước 2. Chọn Accounts & sync

|                    | 🛜 📊 23% 💈 12:23 |
|--------------------|-----------------|
| Settings           |                 |
| 1 Home screen      |                 |
| E Lock screen      |                 |
| Storage            |                 |
| Power saver        | OFF ON          |
| 🚺 Apps             |                 |
| PERSONAL           |                 |
| Accounts & sync    |                 |
| Location access    |                 |
| 🔔 Security         |                 |
| A Language & input |                 |
| 🔞 Backup & reset   |                 |
| SYSTEM             |                 |

Hướng dẫn cấu hình email trên android - Vào mục Account & Sync

## Bước 3. Chọn Add Account

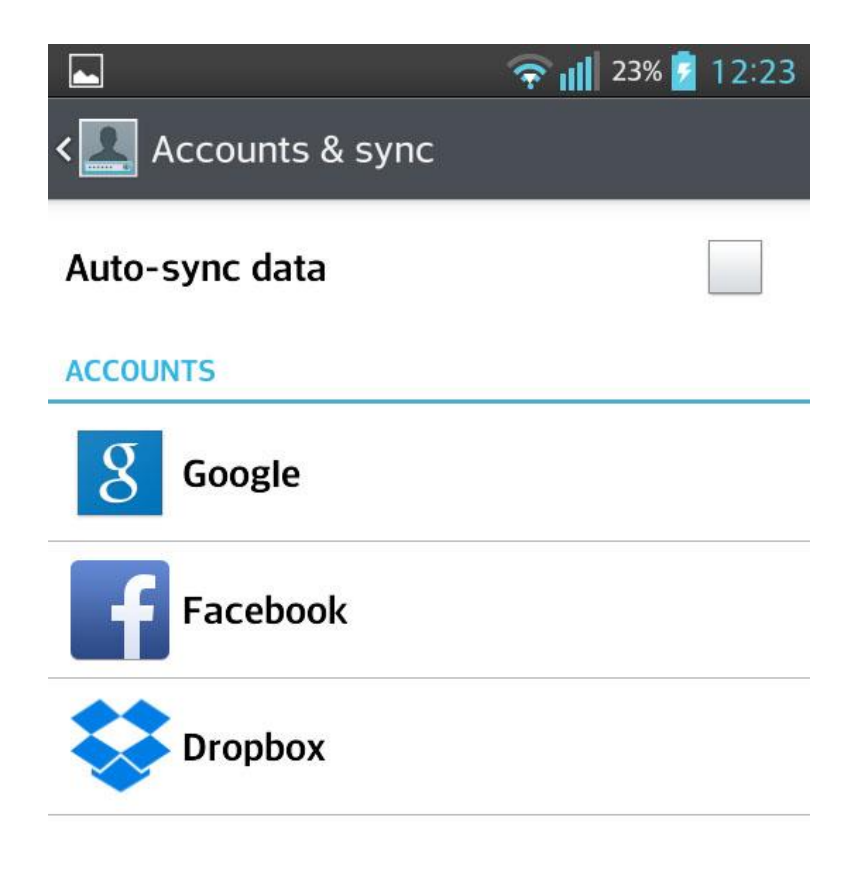

## ADD ACCOUNT

Hướng dẫn cấu hình email trên android - Click Add Account

Bước 4. Chọn dịch vụ của Google

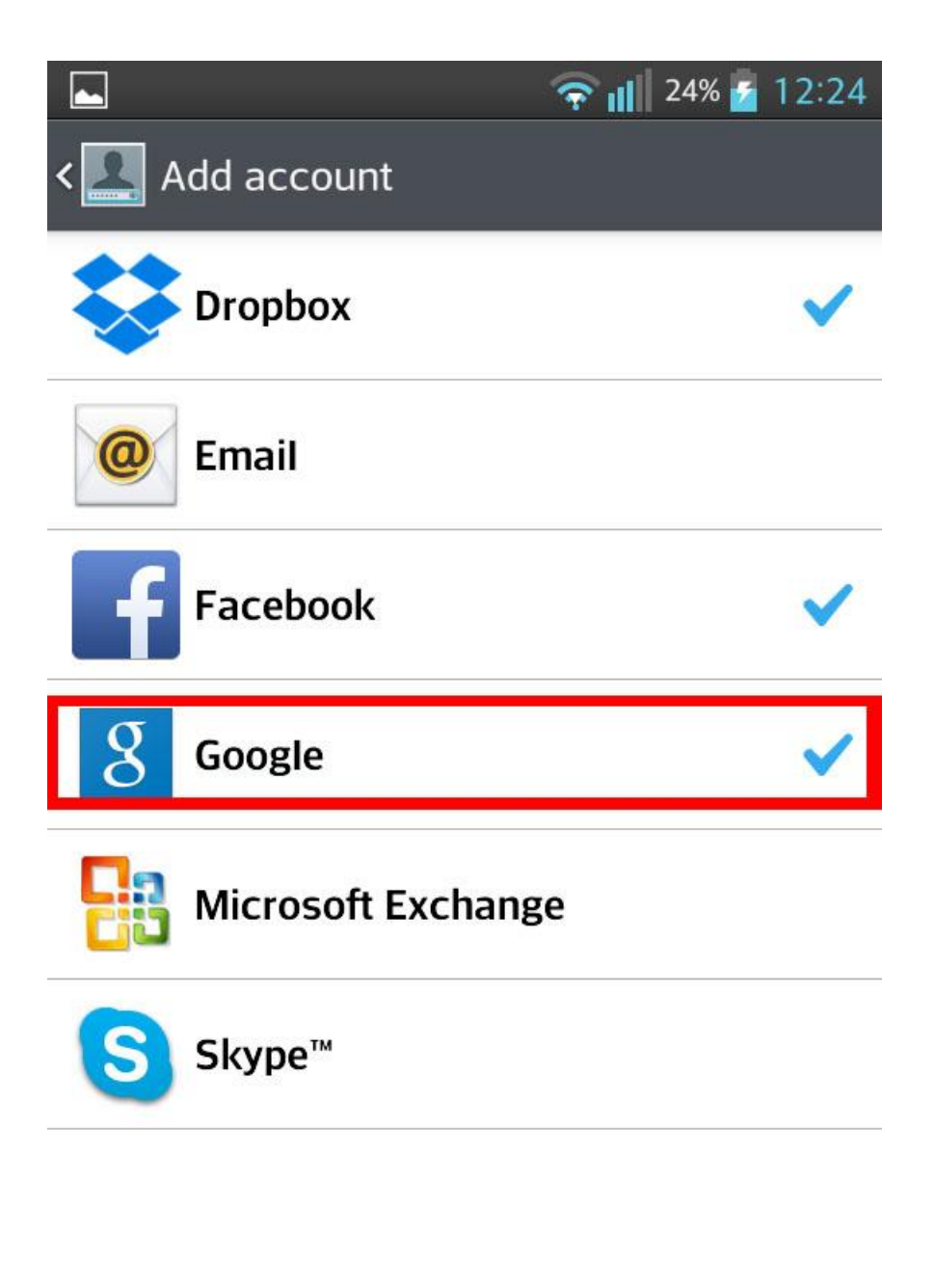

Hướng dẫn cấu hình email trên android - Chọn dịch vụ của Google

Bước 5. Chọn Existing - Tôi đã có tài khoản

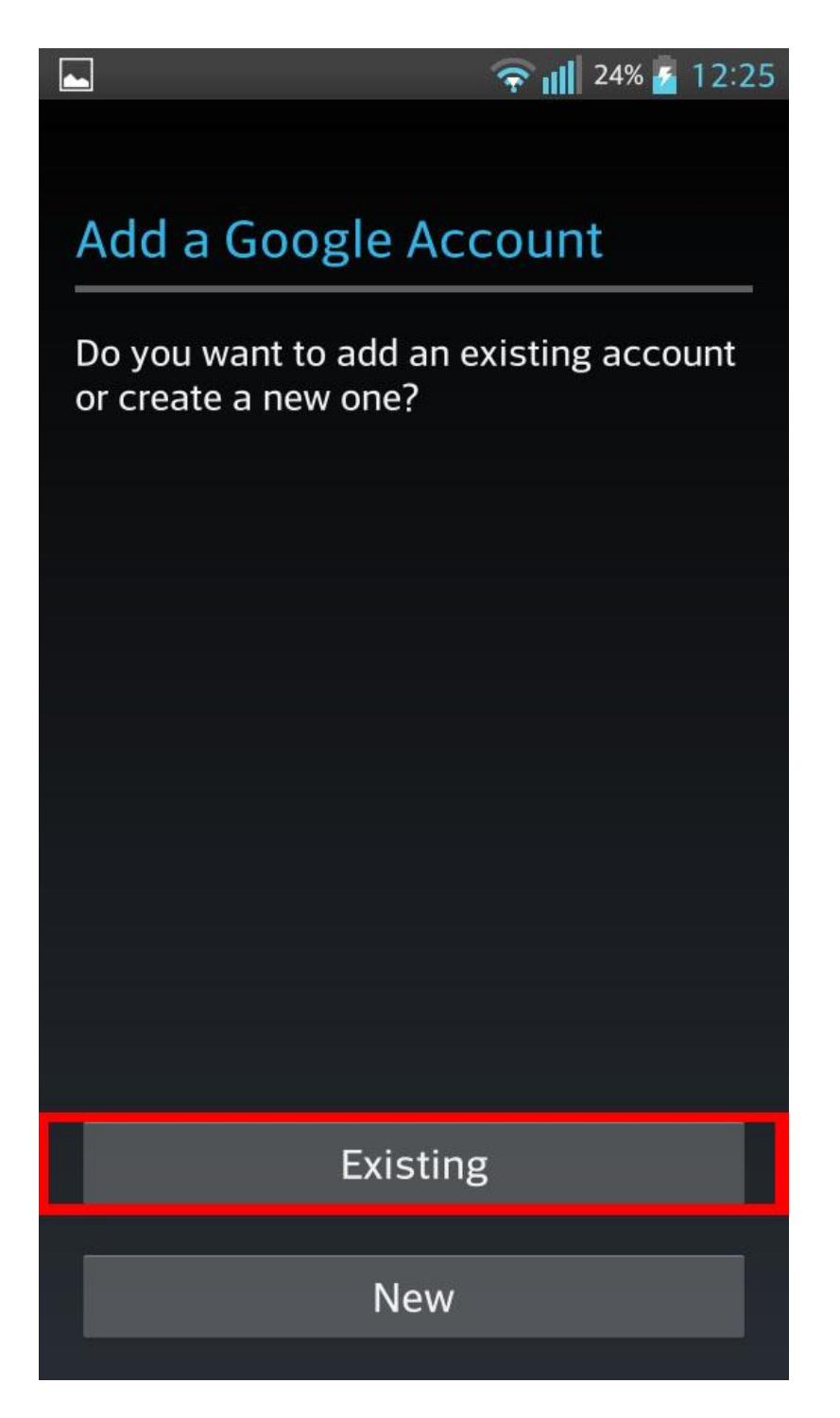

Hướng dẫn cấu hình email trên android - Chọn Existing

## Bước 6. Nhập vào email và mật khẩu tương ứng

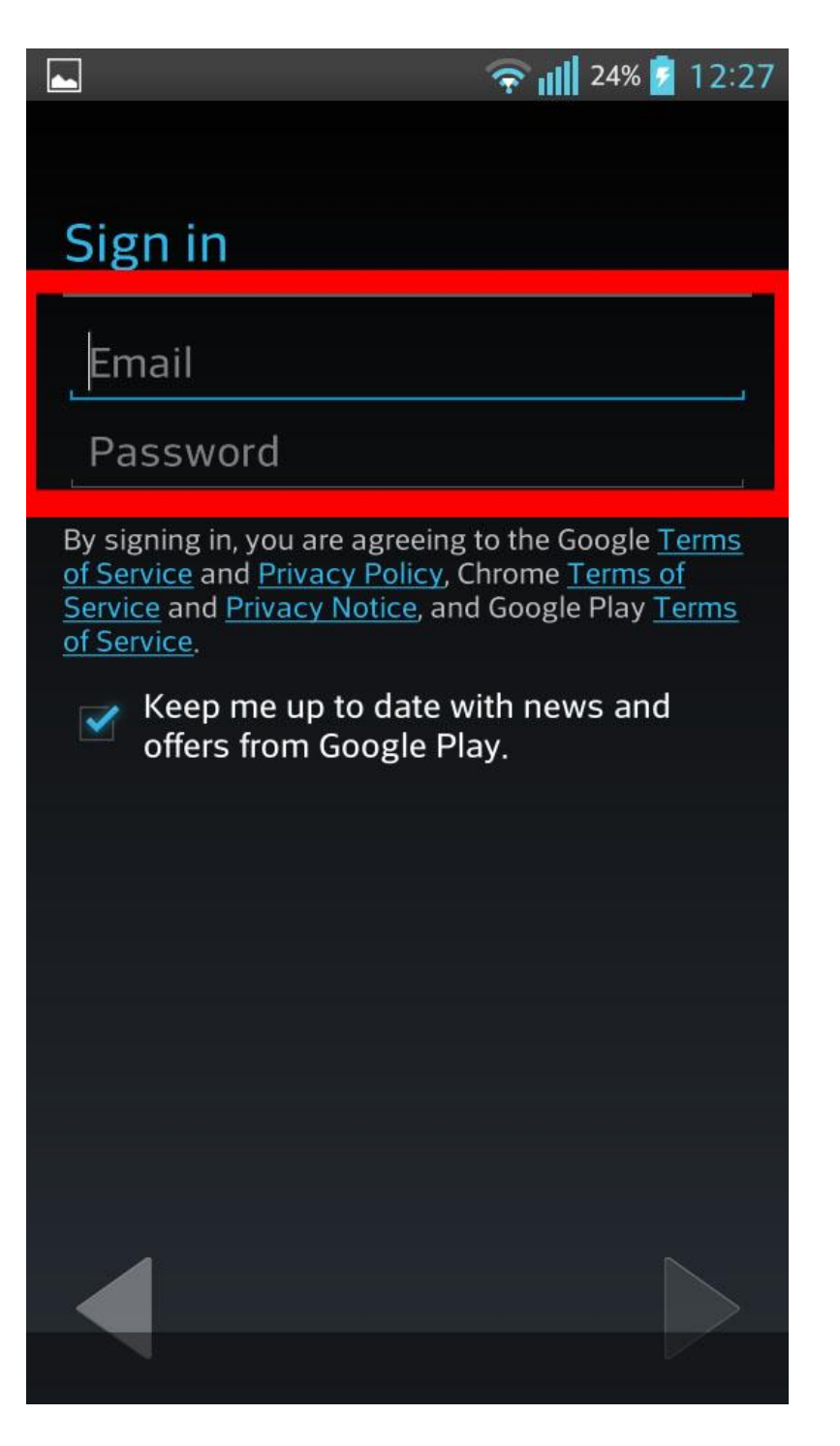

Hướng dẫn cấu hình email trên android - Nhập vào email và mật khẩu tương ứng

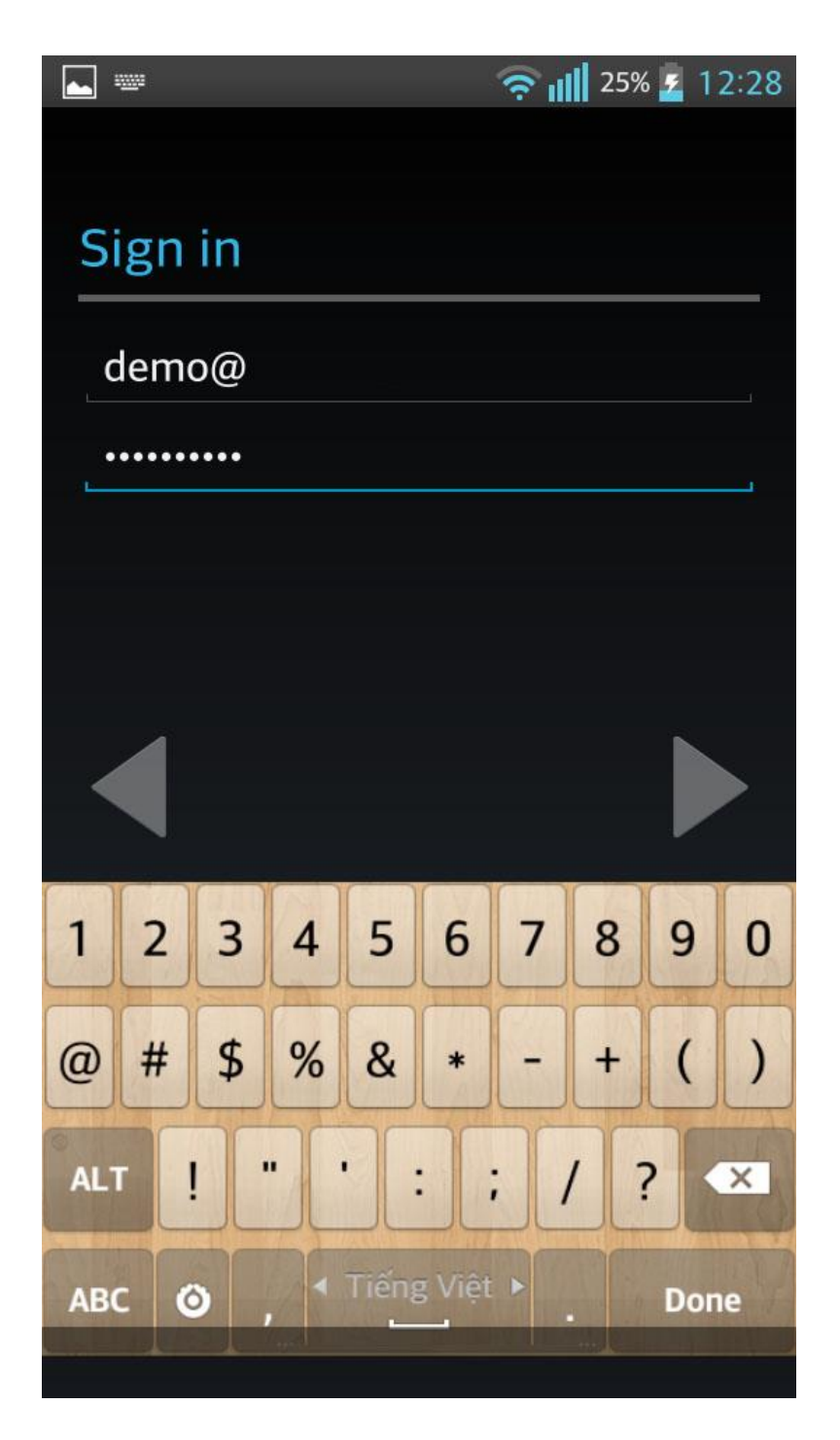

Tài khoản email của mình: demo@nevicom.vn - email sử dụng từ dịch vụ email của Google

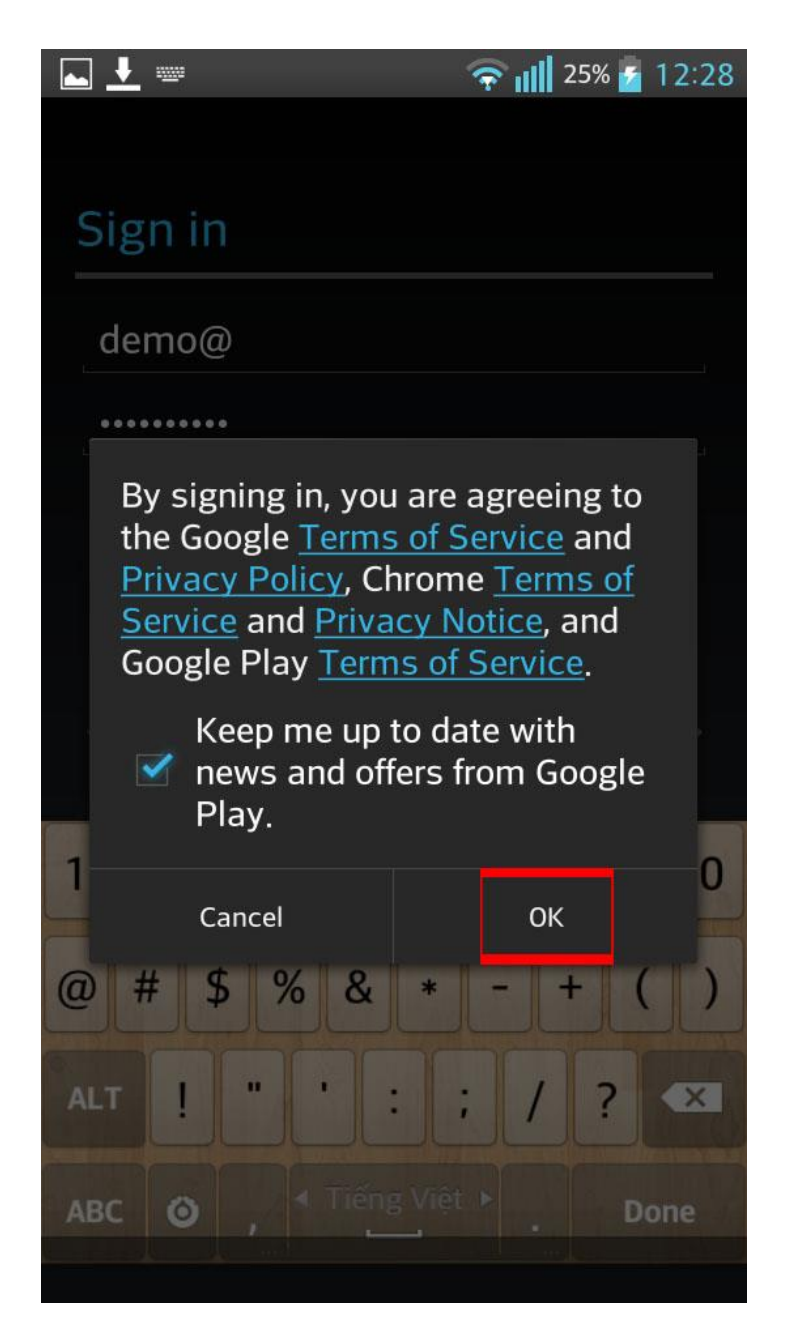

Hướng dẫn cấu hình email trên android - Đống ý các điều khoản

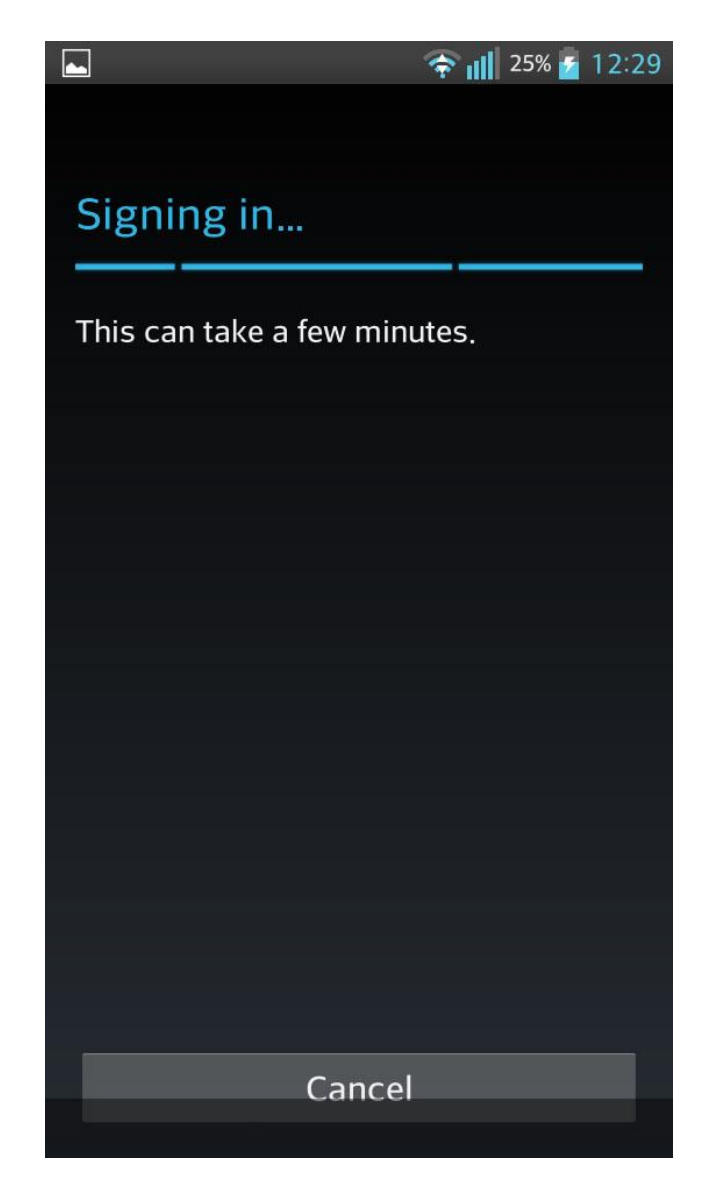

Hướng dẫn cấu hình email trên android - Thực hiện quá trình đăng nhập

## Bước 7. Đăng nhập thành công

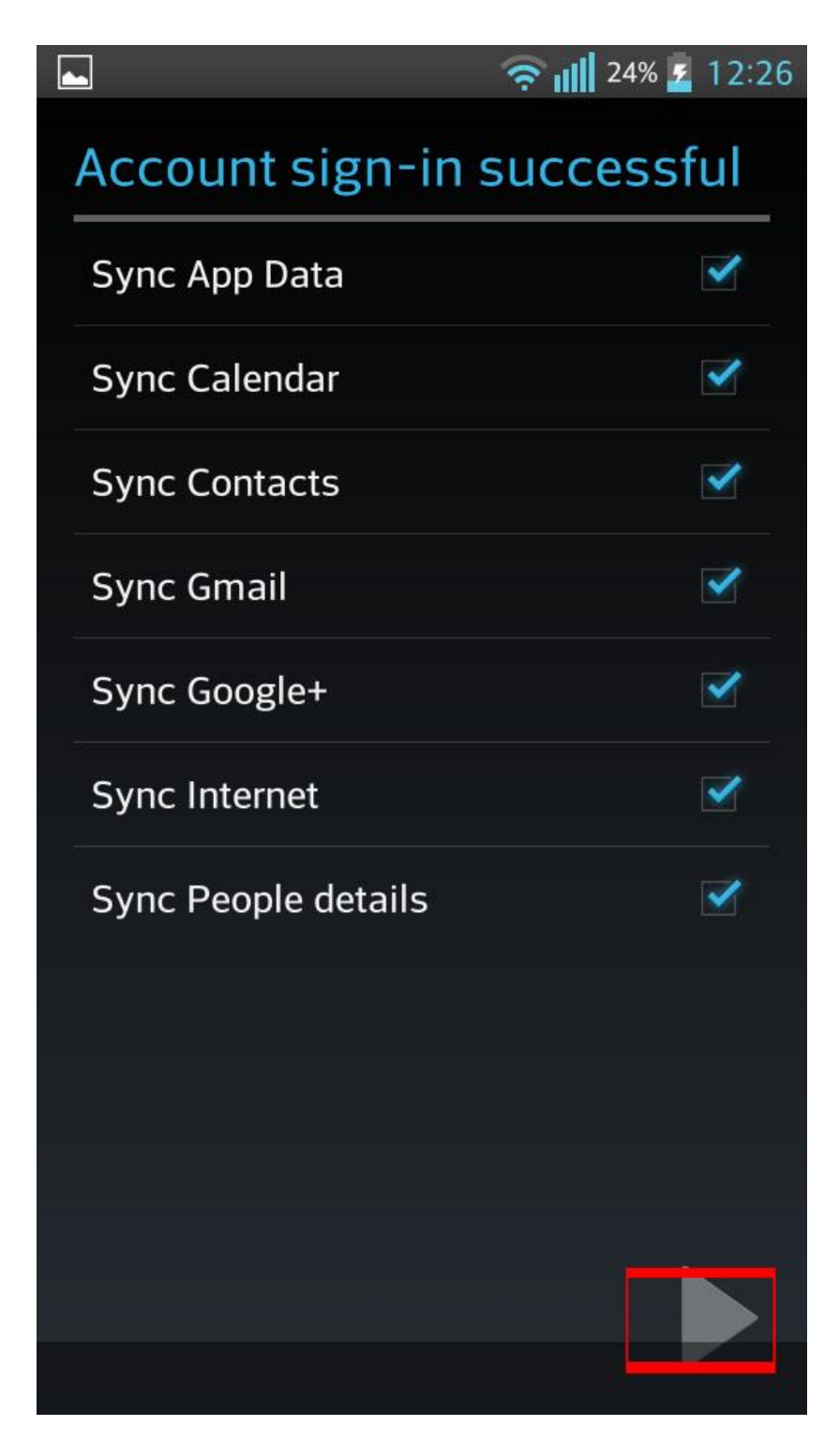

Hướng dẫn cấu hình email trên android - Quá trình đăng nhập thành công. Click next để tiếp tục

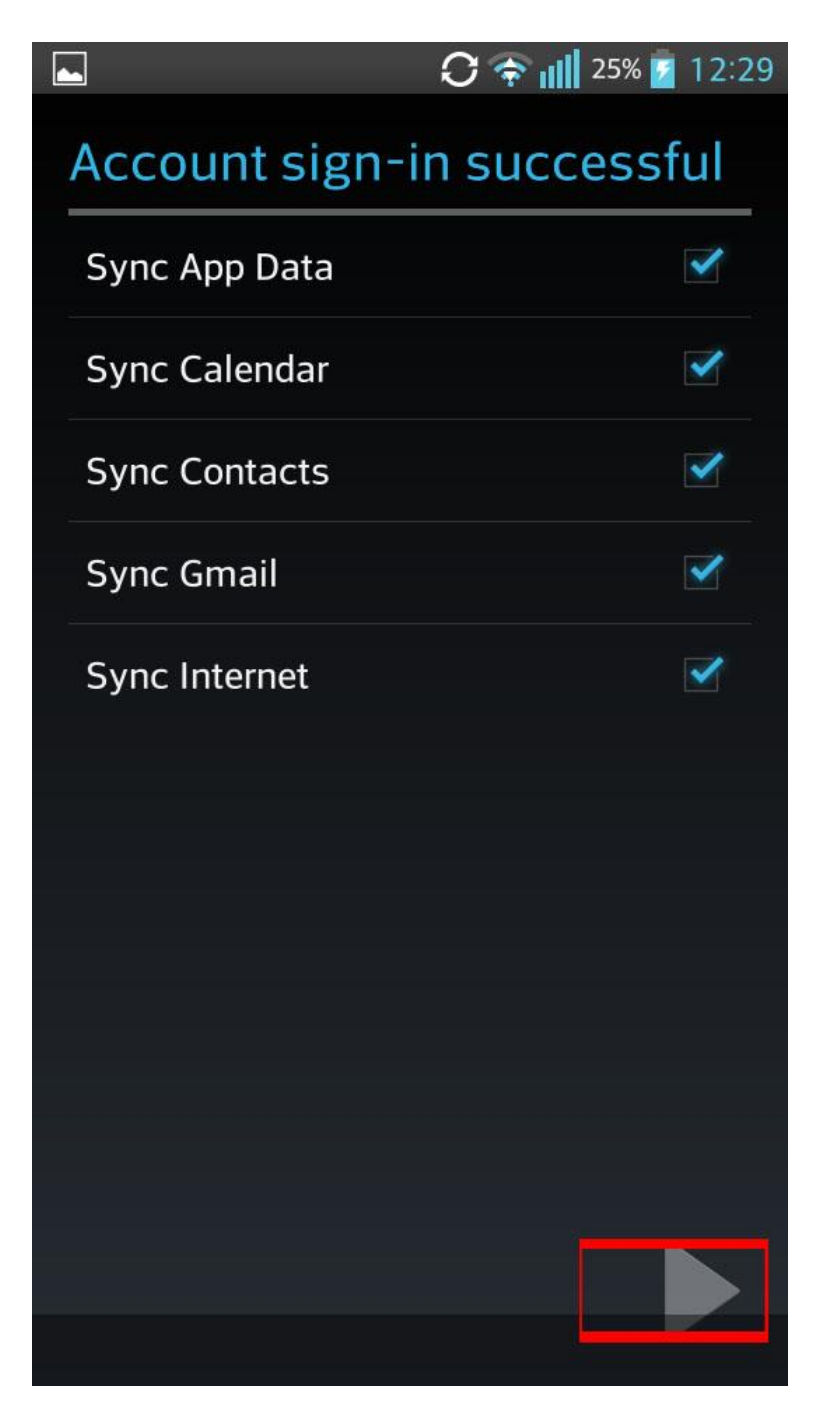

Hướng dẫn cấu hình email trên android - Thành công